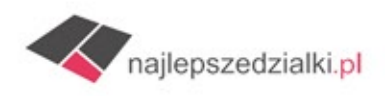

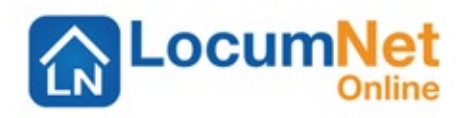

Jeżeli posiadasz w ofercie działkę, dla której możesz udostępnić pełne dane, zapraszamy do eksportu oferty do najlepszedzialki.pl przez program LoCumNet Online. Poniżej instrukcja eksportu ofert do naszego serwisu.

- 1- Załóż konto na naszym serwisie link do strony https://www.najlepszedzialki.pl/PL-H15/moje-konto.html
- 2- Po rejestracji i zalogowaniu na naszym portalu w zakładce "Konto" kliknij w "Import ofert"
- 3- Tam zaznacz program LocumNet Online oraz zgodę i kliknij "Wyślij" wysyłasz tym samym prośbę o założenie Twojego konta FTP na naszym serwerze.
- Przez e-mail zostaniesz powiadomiony o udostępnieniu danych do Twojego konta (login i hasło)
  do odczytania po zalogowaniu na Twoim koncie na naszym serwisie Konto/Import ofert.

| MOJE OFERTY                                                                                                    |                                                                                            |
|----------------------------------------------------------------------------------------------------|--------------------------------------------------------------------------------------------|
| 🕄 MOJE OFERTY 🤮 MOJE DANE 📓 LOGO FIRMY 🎯 PLATNOŚCI 🧐 IMPORT OFERT                                                                                                    | (B) Muroem                                                                                 |
| ista dostępnych programów dla Biur Nieruchomości z których można importować oferty:                                                                                                    |                                                                                            |
| ⊖ LocumNet - format Gratka                                                                                                    |                                                                                            |
| 3 X Niniejszym potwierdzam zapoznanie się z regulaminem serwisu oraz wyrażam zgodę na import i publikację oferty na p<br>jawnienie pełnych danych lokalizacyjnych działki/działek tj. województwo, powiat, gmina, obręb/miejscowość, nr działki/<br>sbrysem działki, przybliżoną lokalizację na podstawie danych GPS, dane udostępniane przez instytucje za pośrednictwem | oortalu najlepszedzialki.pl, co oznacza<br>idziałek, identyfikator działki, mapa z<br>WMS. |
| WYŚLU                                                                                                    |                                                                                            |
|                                                                                                    |                                                                                            |

5- Skonfiguruj swój program do eksportu z użyciem otrzymanych od nas danych dostępowych FTP (login, hasło). Zapisz dane

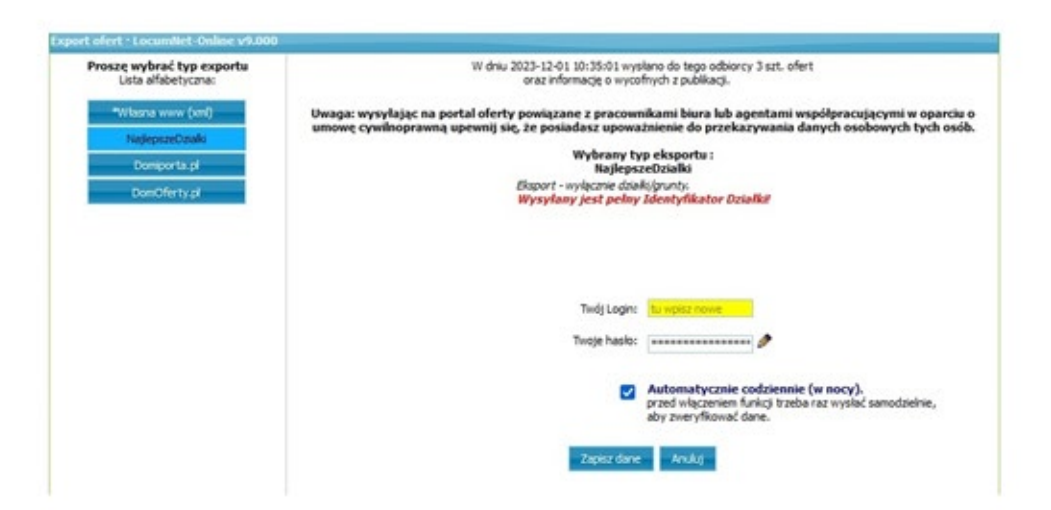

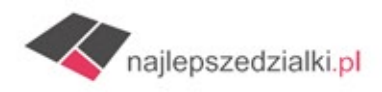

6- Przy dodawaniu ogłoszenia w celu eksportu oferty do najlepszedzialki.pl pamiętaj o wypełnieniu pola "identyfikator działki

\*W przypadku oferty/nieruchomości składającej się z większej ilości działek należy wpisać identyfikator jednej działki, a pozostałe wymienić w opisie oferty i ewentualnie załączyć dodatkową mapę z działkami. Powierzchnię działki/gruntu należy wpisać jako łączną dla wszystkich działek.

| dytuj oferte - LocumNet-Online v9.00 | 0         |        |                 |                                              |                    | -   |   |    |
|--------------------------------------|-----------|--------|-----------------|----------------------------------------------|--------------------|-----|---|----|
| A # https://online.locumne           | t.pl      |        |                 |                                              |                    |     |   | ŕ  |
| Stawowe Dodatkowe i opis             | y Zdjęcia | Klient | Opcje dodatkowe | Publikacja oferty                            | Dane transakcy;    | ne  |   |    |
| Cena m <sup>2</sup>                  | 170.00    |        |                 | Umowa od                                     |                    |     |   |    |
| waluta                               | PLN       | ¥      |                 | Umowa do                                     |                    |     |   |    |
| Powierzchnia                         | 1492.00   |        | P I             | Status                                       | Aktualna           |     | ~ |    |
| Baner reklamowy                      |           |        |                 |                                              |                    |     | _ | 4  |
| czy jest umowa                       |           |        | Informac;       | ja o prowizji dla agen                       | cji współpracujące | u   | ^ | J. |
| gdzie klucze                         |           | _      |                 | 5                                            |                    |     |   |    |
| opcja zamiany                        |           |        |                 | + kwota                                      | -                  |     |   |    |
| Kod własny oferty                    |           |        | (7)             | Waluta kwoty                                 |                    | - ¥ |   |    |
| wlasne ID                            | 0         |        | no              | tatka dotycząca prowizji                     |                    |     |   |    |
| Wysokość prowizji                    |           |        | Adres           |                                              |                    |     | ~ | I. |
|                                      |           |        |                 | Two of                                       | (at                | ~   |   | 1  |
|                                      |           |        |                 | Nazwa ulicy                                  | Boleslawiec        |     |   |    |
|                                      |           |        |                 | Numer                                        | ourestative        | _   |   |    |
|                                      |           |        |                 | Kod pocztowy                                 | 62-061             | _   |   |    |
|                                      |           |        |                 | Miejscowość                                  | Bolesławiec        | -   |   |    |
|                                      |           |        |                 | Poczta                                       | Mosina             |     |   |    |
|                                      |           |        |                 | Województwo                                  | WIELKOPOLSKIE      | *   |   |    |
|                                      |           |        | Działka         |                                              |                    |     | ~ | i  |
|                                      |           |        |                 | Obręb geodezyjny                             | Bolesławiec        |     |   | '  |
|                                      |           |        | > WWPPO         | Identyfikator działki<br>GG_R.XXXX.AR_NR.NDZ | 302110_5.0002.51/8 |     |   |    |
|                                      |           | /      | Internet        |                                              |                    |     | ^ | J  |
|                                      |           |        | Nazw            | a ulicy w internecie (PA)                    | Boleslawiec        |     |   |    |

## 7- Wykonaj eksport do najlepszedzialki.pl

| Eksporty LocumNet-Online v9.000 — Mozilla Firefox |                                                                                                    |                        | ×            |
|---------------------------------------------------|----------------------------------------------------------------------------------------------------|------------------------|--------------|
| A 🖶 https://online.locum                          | nnet.pl/plik/export.php?odbiorca=najlepszedzialki                                                                                                    |                        | 1            |
| ort ofert • LocumNet-Online v9.00                 | 0                                                                                                    |                        |              |
| Proszę wybrać typ exportu<br>Lista alfabetyczna:  | W dnu 2023-12-01 20:35:03 wysłano do tego odbiorcy 3 szt. ofert<br>oraz informację o wycofnych z publikacji.                                                                                                    |                        |              |
| *Wlasna www. (xmi)                                | Uwaga: wysyłając na portal oferty powiązane z pracownikami biura lub agentami współpracującyn<br>umowe cywinoprawna upewnij sie, że posiadasz upoważnienie do przekazywania danych osobowy                                                    | ni w opan<br>ch tych o | ciu o<br>sób |
| NajiepszerDziałk<br>Domporta pl                   | Wybrany typ eksportu :<br>RajlepszeDzialki                                                                                                    |                        |              |
| DomOferty.pl                                      | Elsport - nyskozie doalki(grunt):<br>Wysylany jest pełny Identyfikator Działki/                                                                                                    |                        |              |
|                                                   |                                                                                                    |                        |              |
|                                                   | Zmień dane konfiguracyjne eksportu                                                                                                    |                        |              |
|                                                   | Zmień dane konfiguracyjne eksportu<br>Zmienionych aktualnych ofert (do wysłania): 0 z 3 zasmaczonych <u>Jakie to oferty? Klimij tu aby je zobacz</u><br>Czyli brak konieczności wysłania eksportu i                                           | p <u>á.</u>            |              |
|                                                   | Zmeri dane konfiguracype eksportu<br>Zmenionych aktualnych ofert (do wysłania): 0 z 3 zaznaczonych <u>zasie to ofertych klimij tu aby je zobacj</u><br>Czyli brak konieczności wysłania eksportu !<br>Wykonej export ofert na najłępszedziała | De <u>la</u>           |              |

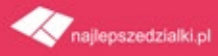